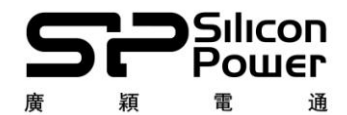

Silicon Power USB Flash Drives Dual-Interface-iOS Devices Firmware updates instruction Date : 2022/03/15

Product : SP xDrive Z50 Equipment : PC\*1 Operating system : Windows 7 or 10.

%Please backup data before using xDrive Z50 FW update tool %

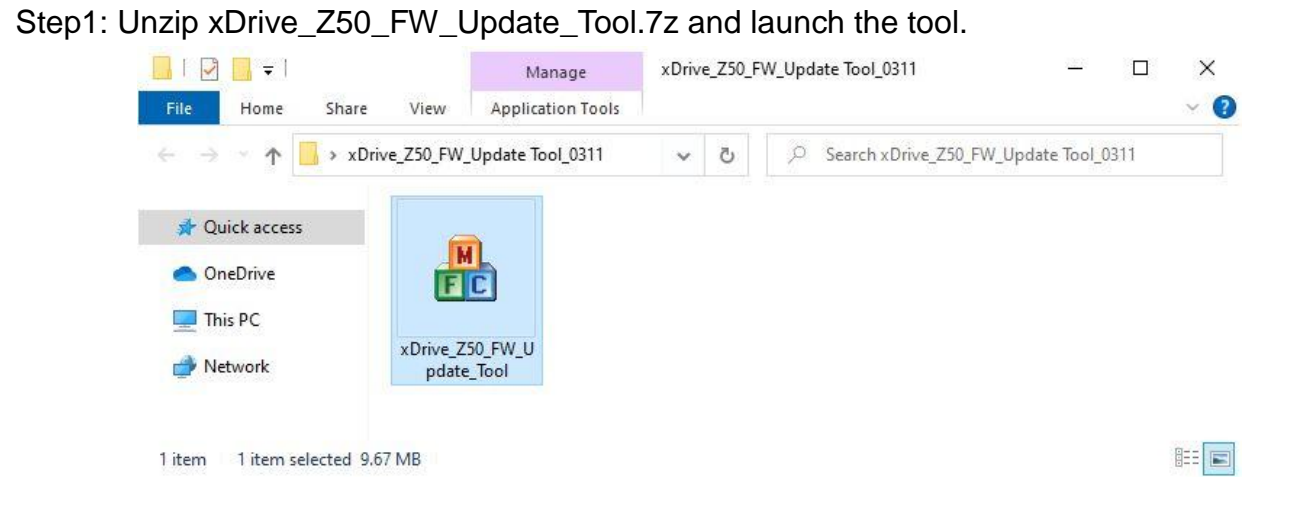

Step2: Please click "Update" first, then click "Start" in this popup window of xDrive\_Z50\_ FW\_Update\_Tool.

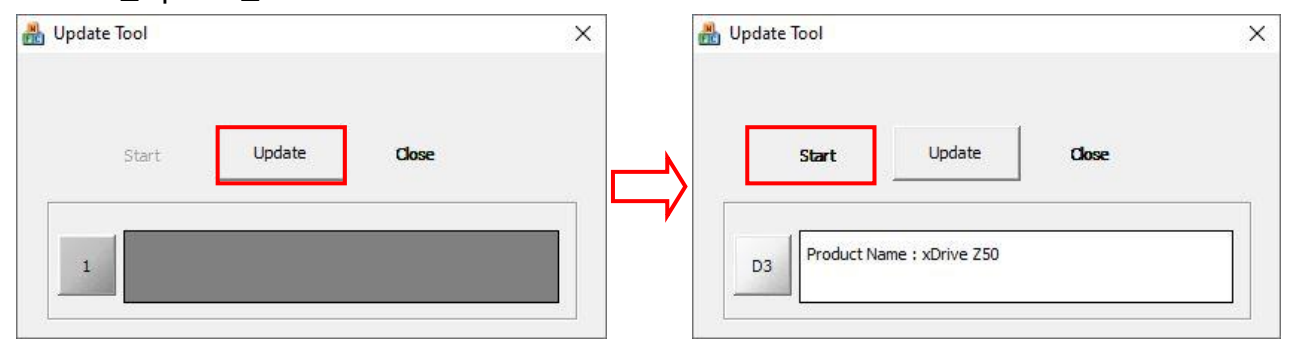

Step3: After 1 second, you can see the popup reminder like below and click "OK"

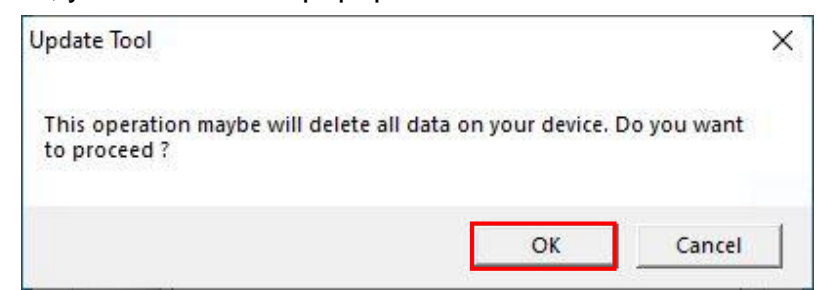

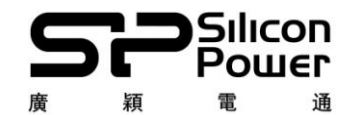

Step4: After step 3, xDrive\_Z50 FW update tool will run. Please note that do NOT turn off any programs or remove Z50 drive while updating firmware.

| Start Up                                                                                                    | odate Ciose                                                                                                    |
|----------------------------------------------------------------------------------------------------|----------------------------------------------------------------------------------------------------|
| and a second second sec | and a second second sec |
|                                                                                                    |                                                                                                    |

Step5: The popup will display "Update complete" message after the firmware update process is completed, then please click "OK" and the process is done.

| Update Tool                            | ×                    |
|----------------------------------------|----------------------|
| Upd <mark>a</mark> te complete. Please | e unplug your device |
|                                        | ОК                   |